# **Outside Interests Disclosure Form for Staff**

# **IRIS Mobile through the Web**

The Outside Interests Disclosure Form is for the University of Tennessee faculty and staff to disclose outside interests as required by the University's Conflict of Interests Policy which can be found here:

https://iris.tennessee.edu/wp-content/uploads/sites/13/2018/05/PolicyFI0125.pdf.

The OID form is available through the *IRIS Web Portal* or through the direct links below.

- 1. Access *IRIS Mobile* through the *IRIS Web Portal* here: <u>https://irisweb.tennessee.edu</u> and click the *IRIS Mobile* tab. This method is demonstrated in this help document.
- 2. Alternatively, the OID form can be accessed in a browser by visiting the *IRIS Mobile* site directly here: <u>https://irismobile.tennessee.edu/fiori</u>. The logon screen is shown below and requires the same NetID and password used for logging into IRIS.

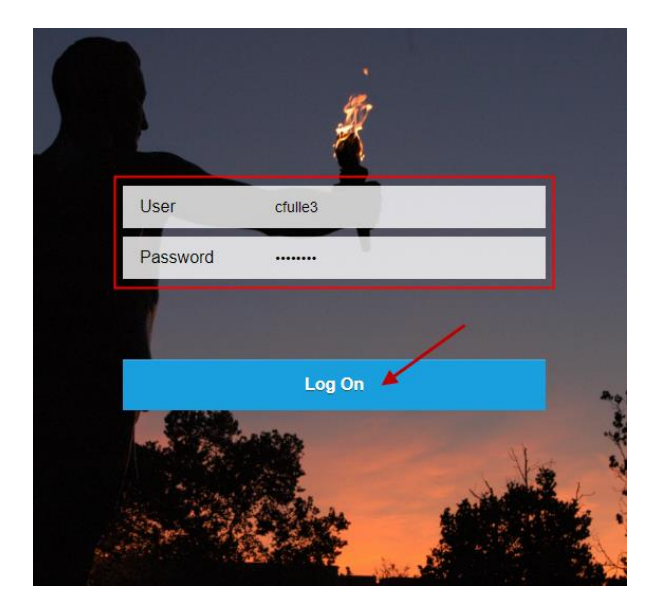

- Note that the Outside Interests Disclosure Form can also be accessed directly here: <u>https://irismobile.tennessee.edu/fiori#zOIDemp-display</u>.
- The IRIS Inbox can be accessed directly here: <u>https://irismobile.tennessee.edu/fiori#zOIDemp-display</u>.

• In this example, the OID form is accessed by option #1 above, *IRIS Mobile* through the *IRIS Web Portal*. Authenticate with your NetID and password. If you need assistance with your NetID, click one of the links to the left.

| THE UNIVERSITY OF                                                                                           | CENTRAL AUTHENTICATION SERVICE                     |                            |                                                |  |  |
|----------------------------------------------------------------------------------------------------|----------------------------------------------------|----------------------------|------------------------------------------------|--|--|
| TENNESSEE                                                                                                   | To continue, please enter your NetID and password: |                            |                                                |  |  |
| What is a UT NetID?                                                                                         |                                                    |                            |                                                |  |  |
| Forgot Your Password?                                                                                       |                                                    | NetID:                     | cfulle3                                        |  |  |
| Need help signing in?                                                                                       |                                                    | Password:                  | ······                                         |  |  |
| Current service alerts and outage                                                                           |                                                    |                            | LOGIN                                          |  |  |
|                                                                                                    | By logging in to this                              | s site, you agree to the t | erms of the U <u>T Acceptable Use Policy</u> . |  |  |
| UT The flagship campus of the University of Tennessee System and partner in the Tennessee Transfer Pathway. |                                                    |                            |                                                |  |  |

• After authenticating, click on the **IRIS Mobile** tab.

|                      | C                                                                                                    |
|----------------------|----------------------------------------------------------------------------------------------------|
|                      | -<br>Favorites Personalize View Help                                                                                                    |
| Home Inb             | ox IRIS Employee Self-Service IRIS Mobile Reports Shop Other                                                                                                    |
| Welcome Tools        |                                                                                                    |
| Walcome              | Home > Welcome > Welcome                                                                                                    |
| Forms                | Welcome to IRIS Web                                                                                                    |
| IRIS News and Events |                                                                                                    |
|                      | <ul> <li>the various IRIS Web offerings.</li> <li>Inbox</li> <li>IRIS on the Web</li> <li>Employee Self-Service</li> <li>Reports</li> <li>Shop - UT Market Place</li> <li>Other</li> <li>PI Reporting Service</li> </ul> |

• The *IRIS Mobile Home* screen is displayed with white squares of information called **Tiles** that are available for your use. Select the **Outside Interest Disclosure Form(s)** tile.

| A RS                                    |                                      |
|-----------------------------------------|--------------------------------------|
| My Approvals M                          | ly Home Employee S                   |
| My ELR Approvals<br>Electronic Ledger R | My Inbox<br>My Work Items            |
| 0                                       |                                      |
|                                         |                                      |
| My Home                                 |                                      |
| Outside Interest<br>Disclosure Form(s)  |                                      |
| <u>الجا</u>                             |                                      |
|                                         | ]                                    |
| Employee Self-Serv                      | vice ( ESS ) General                 |
| IRIS Paystubs                           | My Benefits<br>Display benefit plans |
| \$                                      | ్రి 0                                |
|                                         | Pending Plans                        |

• The *Form List* is displayed with your employee information at the top of the screen. Choose the **New Form** button at the bottom of the screen to begin.

# Employee Name: Fuller, Clem Poston:: Senior Administrative Ser Cost Center Name: Fills Training Term Euro Cost Center: E179994 Cost Center: E179994 Form List

• The *Instructions* section includes guidelines for submitting the form. Select the **Help** button to display the **Outside Interests Disclosure Help** website, which can also be accessed directly at <a href="https://iris.tennessee.edu/OID-Help/">https://iris.tennessee.edu/OID-Help/</a>.

| _ | £ |     |
|---|---|-----|
| _ | 1 | PDF |
|   | _ |     |

### Employee Information

Employee Name: Fuller, Clem Personnel No: 00277443 Email: CFULLE3@TENNESSEE.EDU Position: Senior Administrative Ser Cost Center: E179994 Cost Center Name: IRIS Training Campus: University Administration Status: New Form ⑦ Help

Q

### Faculty and Staff

| Instructions                                                                                                    |                                                                                                    |
|----------------------------------------------------------------------------------------------------|----------------------------------------------------------------------------------------------------|
| This form is for the University of Tennessee faculty and staf<br>An interest <b>must be disclosed</b> if it:                                                                                                    | f to disclose outside interests as required by the University's Conflict of Interests Policy (Policy FI0126). |
| <ol> <li>exists at the time of this filing;</li> <li>existed during the previous twelve months; or</li> <li>you expect to acquire during the next twelve mon</li> <li>the conflict reported last year no longer exists</li> </ol> | ths                                                                                                    |
| Please answer the questions below, then click <b>Submit</b> to at appropriate office according to campus/institute procedures                                                                                                    | utomatically route this form to your supervisor for completion of the review and transmittal to the           |
| If you have any questions please consult your campus/inst                                                                                                    | itute Chief Business Officer. Human Resources Officer, or the General Counsel's office.                       |

# **UT** THE UNIVERSITY OF TENNESSEE

A-Z Index Directory

Office 365 Search tennessee.edu

IRIS Administrative Support > Outside Interest Disclosure

## **Outside Interest Disclosure**

The Outside Interest Disclosure (OID) form is the means by which employees disclose certain interests and activities to the University. If you are a regular faculty or staff employee, the University of Tennessee requires you to submit an OID form annually, or whenever your reporting status changes. Please see the details below for more information.

### Employees

Click <u>HERE</u> for everything you need to know about submitting your Outside Interest Disclosure form.

# Approvers

Click <u>HERE</u> for everything you need to know about reviewing and approving Outside Interest Disclosure forms that have been submitted for your review.

### Policy

All qualifying employees are required to disclose conflicts of interest annually, or when their reporting status changes. Click <u>HERE</u> to review the full policy.

• Answer each question by choosing the **Yes** or **No** radio button. All answers default to **No** for the entire form. For each question, if **No** is selected, no further explanation is needed.

| ≡ | (2. PDF                                                                                                    | ⑦ Help |
|---|----------------------------------------------------------------------------------------------------|--------|
|   | Your Interests                                                                                                    |        |
|   |                                                                                                    |        |
|   | 1. Are you an officer, director, board member, trustee, owner, or employee of any organization or business entity (for-profit or non-profit) other than the University?<br>Yes  No                                                                                                    |        |
|   | 2. Do you receive consulting income or honorariums totaling \$10,000 or more from a single source?                                                                                                    |        |
|   | ○ Yes ● No                                                                                                    |        |
|   | 3. Do you hold any intellectual property rights (patents, trademarks, or copyrights): (a) from which you receive income by license, sale, or allowing others to use the intellectual property; (b) which you use in an organization or business entity other than the University; or (c) which you allow others to use in an organization or business entity other than the University; or (c) which you allow others to use in an organization or business entity other than the University; or or other non-commercial use of intellectual property created or owned by employees.) |        |
|   | ○ Yes ⊙ No                                                                                                    |        |
|   | 4. Do you hold more than a 5 percent financial interest in any organization or business entity other than the University (including publicly held corporations)?<br>O Yes <ul> <li>Yes</li> <li>No</li> </ul>                                                                                                    |        |
|   | 5. Have University employees or students performed any personal services for you, your spouse, or children?                                                                                                    |        |
|   | 6. Does any organization or business entity listed in your response to any previous question compete, contract, or conduct business directly or indirectly with the University?                                                                                                    |        |
|   | ○ Yes                                                                                                    |        |

• If **Yes** is selected for a question, a dropdown list of additional questions is displayed requesting details about the response.

| PDF                                                                                                    |                                                                          |
|----------------------------------------------------------------------------------------------------|--------------------------------------------------------------------------|
| Your Interests                                                                                                    |                                                                          |
| <ul> <li>1. Are you an officer, director, board member, trustee, owner, or employee of any organization</li> <li>Yes O No</li> </ul>                | or business entity (for-profit or non-profit) other than the University? |
| Name(s) of organization(s) or business entity(ies):                                                                                                 |                                                                          |
| ABC Company                                                                                                    |                                                                          |
| Position(s) held:                                                                                                    |                                                                          |
| Officer                                                                                                    |                                                                          |
| Business of the organization(s) or business entity(ies):                                                                                            |                                                                          |
| Technology solutions                                                                                                    |                                                                          |
| List the amount of compensation (\$):                                                                                                    |                                                                          |
| 999.00                                                                                                    |                                                                          |
| <ul> <li>999.00</li> <li>2. Do you receive consulting income or honorariums totaling \$10,000 or more from a single so</li> <li>Yes O No</li> </ul> | urce?                                                                    |
| Source(s):                                                                                                    |                                                                          |
| XYZ Company                                                                                                    |                                                                          |
| Business of the organization(s):                                                                                                    |                                                                          |
| Digital operations                                                                                                    |                                                                          |
| Total companyation from each course:                                                                                                    |                                                                          |
| ional compensation nom each source.                                                                                                    |                                                                          |

• Each field must be populated in order to submit the form. All dropdown questions that appear when answering **Yes** must be answered or the following error message appears when attempting to submit the form and the referenced question is highlighted.

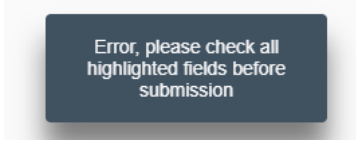

• When all questions have been answered, read and complete the *Employee Acknowledgement* section at the end of the form.

| 14. Describe any actual or potential conflicts between the outside interests or activities disclosed on this form and your duties and responsibilities to the Univer<br>organizations that sponsor research or service performed by the University. Also, provide any other information about outside interests that the University shou<br>know. |  |  |  |
|----------------------------------------------------------------------------------------------------|--|--|--|
|                                                                                                    |  |  |  |
| Employee Acknowledgement                                                                                                    |  |  |  |
| I understand that if I acquire an interest during the year that requires disclosure, I will take the initiative to disclose it.                                                                                                    |  |  |  |
| I also understand that I must complete a new form annually as long as an interest I have previously disclosed exists.                                                                                                    |  |  |  |
| I acknowledge that I have read and understand the University's Conflict of Interests Policy (Policy FI0125) and have made all necessary disclosures.                                                                                                    |  |  |  |
| Check to agree to the above statement.                                                                                                    |  |  |  |

• The *Public Health Service* section is to be completed by PHS Investigators. The PHS funding questions will default to **No**. If **Yes** is selected additional questions relating to PHS funded research will be displayed.

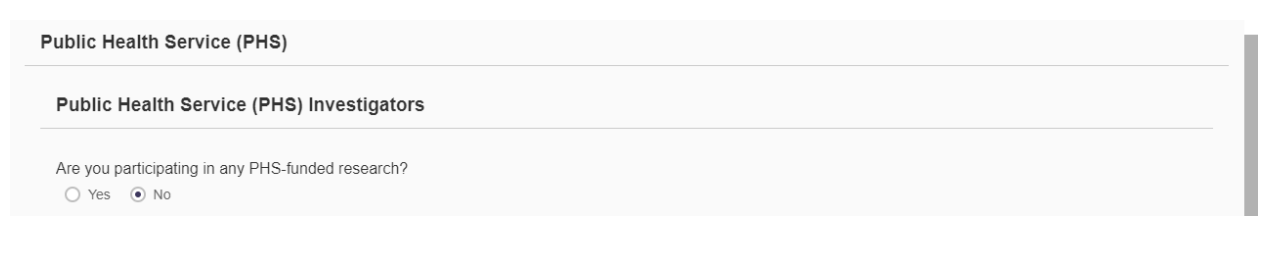

 Once the form is complete, choose Submit to submit the form into IRIS workflow for approval. Choose Save to save a draft of the form and return later for processing. If Save is chosen, the form will not be submitted into workflow until the form is accessed again and the Submit option is selected.

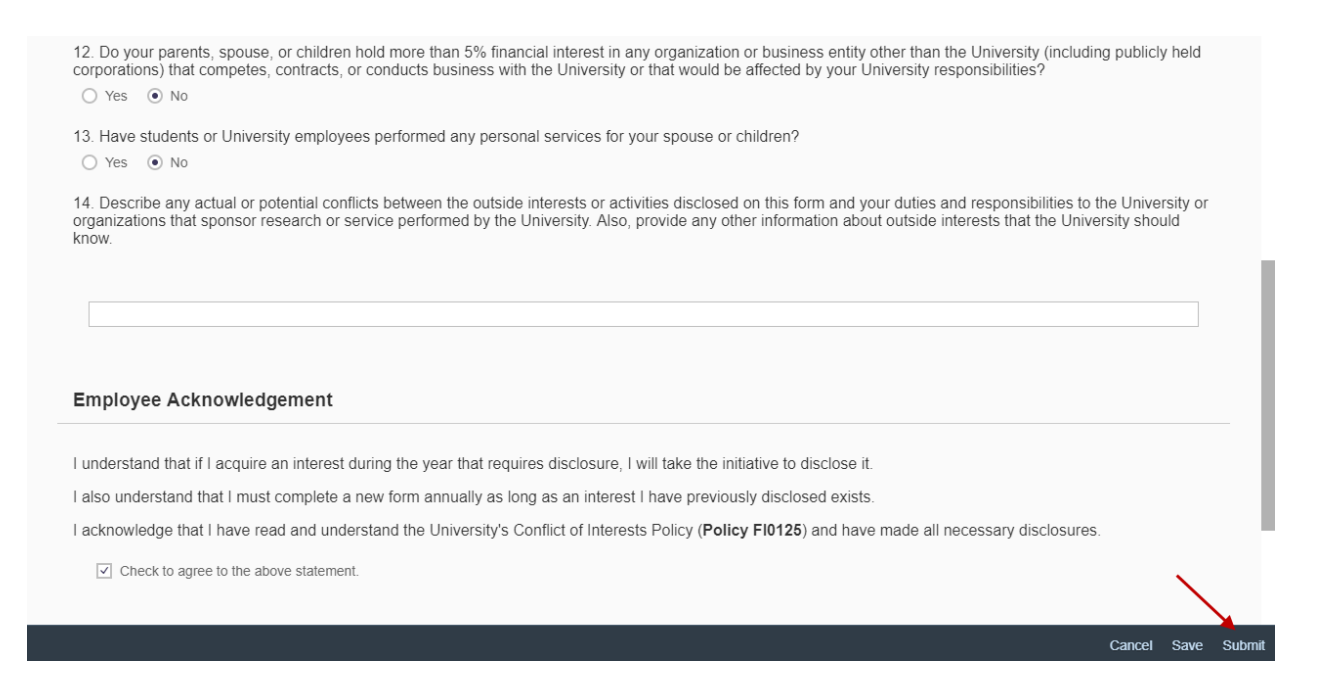

• When **Submit** is chosen a confirmation pop-up window appears. Select **OK** to submit the form or select **Cancel** to cancel this submission.

|                  | Confirmation                          |    |        |               |
|------------------|---------------------------------------|----|--------|---------------|
| e year<br>m anni | Are you sure you want to submit form? |    |        | e it.<br>ists |
| he Univ          |                                       | OK | Cancel | nave r        |

• The "Submitted" message confirms that this form has been submitted for approval. The *Form List* displays the submitted form with the option to delete the form if needed.

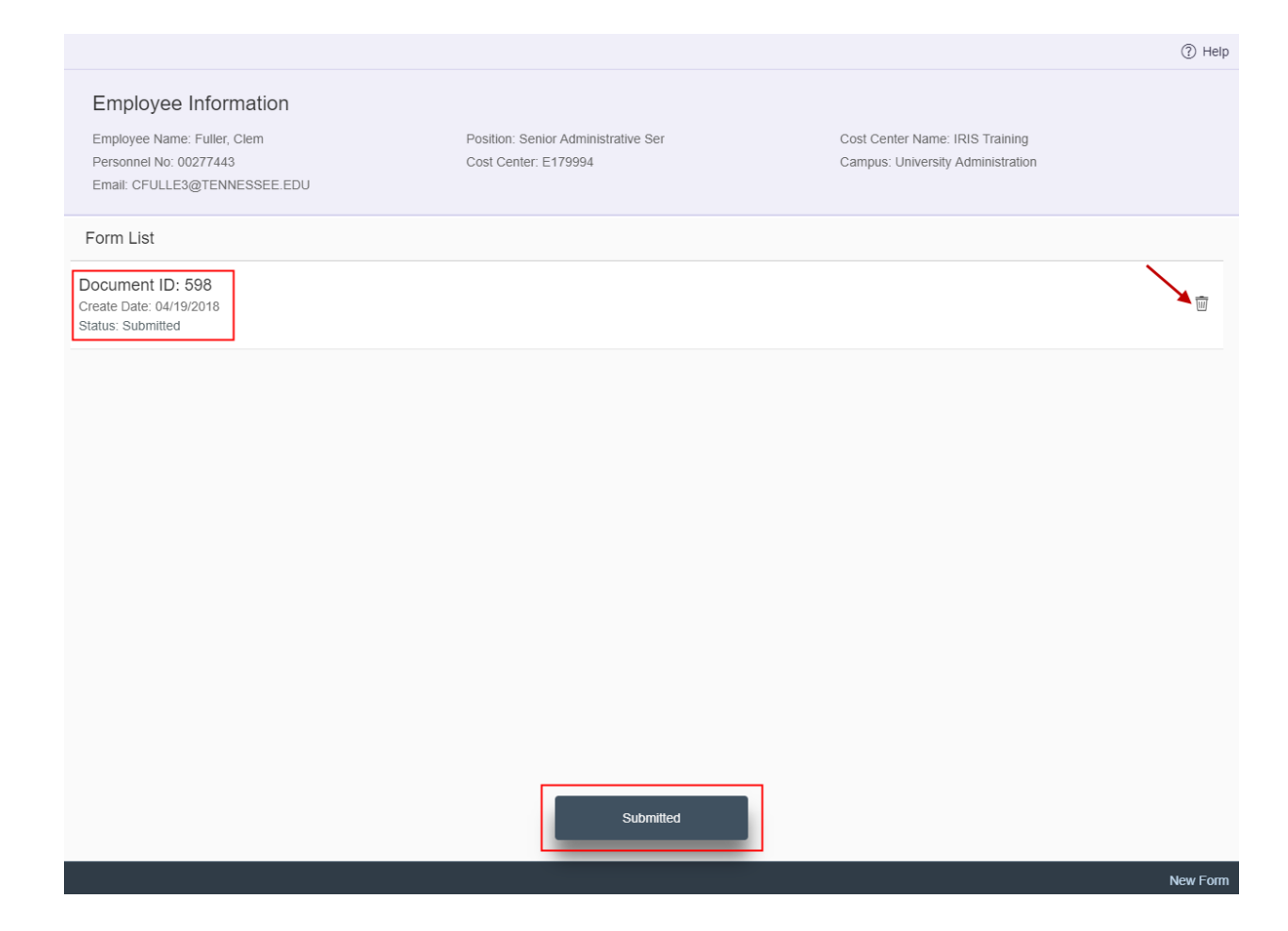

The Outside Interests Disclosure Form routes to your supervisor. If no potential outside
interest conflicts are identified, the form does not require further approval after your
supervisor. If outside interest conflicts are identified, the form routes to your supervisor
and then escalates up to the CBO, the Committee Review, and the CBO Final Stop as
appropriate.

......

• Once the form has been saved or submitted for approval, a PDF version can be displayed and/or printed. Click on the form in the *Form List* to select it.

| Ŵ |
|---|
|   |

• Select the **PDF** button and then **View PDF** to display the PDF version of the form.

|                      | C- PDF                                                                                                    | ⑦ Help                                  |
|----------------------|----------------------------------------------------------------------------------------------------|-----------------------------------------|
| Comments Attachments | E View PDF     P Interests Disclosure 2018     Created by: Fuller, Clem     Personnel No: 00277443                                              | Document ID: 598<br>Status: Submitted   |
| No Comments          |                                                                                                    |                                         |
|                      | Faculty and Staff                                                                                                    |                                         |
|                      | Instructions                                                                                                    |                                         |
|                      | This form is for the University of Tennessee faculty and staff to disclose outside in<br>Conflict of Interests Policy ( <b>Policy FI0125</b> ). | lerests as required by the University's |

• In this example, the PDF version of the form is now displayed.

| TENNESSEE                                                                                                    |                                                                                                    |           | The University of Tennessee<br>Faculty and Staff<br>Outside Interests Disclosure 2018<br>Status: Approved |           |              |                           |
|----------------------------------------------------------------------------------------------------|----------------------------------------------------------------------------------------------------|-----------|----------------------------------------------------------------------------------------------------|-----------|--------------|---------------------------|
| Document ID: 847                                                                                                    |                                                                                                    |           | Stage:                                                                                                    | Completed |              | Workflow ID: 212747       |
| Personnel No.                                                                                                    | 00277443                                                                                                    | Full Name | Clem Fuller                                                                                               |           | Email        | CFULLE3@TENNESSEE.EDU     |
| Title                                                                                                    | Senior Administrat                                                                                                    | tive Ser  |                                                                                                    | Campu     | ıs/Institute | University Administration |
| Cost Center                                                                                                    | E179994                                                                                                    |           |                                                                                                    | Cost Cer  | nter Name    | IRIS Training             |
| Your Interests<br>1. Are you an officer, director, board member, trustee, owner, or employee of any organization or business entity<br>(for-profit or non-profit) other than the University?<br>No |                                                                                                    |           |                                                                                                    |           |              |                           |
| 2. Do you re<br>No                                                                                                    | <ol> <li>Do you receive consulting income or honorariums totaling \$10,000 or more from a single source?</li> <li>No</li> </ol> |           |                                                                                                    |           |              |                           |

• The OID form can be emailed by selecting **PDF** and then **Email**.

|                      | C PDF                                                                                                    | ⑦ Help                                                |  |  |
|----------------------|----------------------------------------------------------------------------------------------------|-------------------------------------------------------|--|--|
| Comments Attachments | e Interests Disclosure 2018<br>Created by: Fuller, Clem<br>Personnel No: 00277443                                                  | Document ID: 598<br>Status: Submitted                 |  |  |
| No Comments          |                                                                                                    |                                                       |  |  |
|                      | Faculty and Staff                                                                                                    |                                                       |  |  |
|                      | Instructions                                                                                                    |                                                       |  |  |
|                      | This form is for the University of Tennessee faculty and staff to discle<br>Conflict of Interests Policy ( <b>Policy FI0125</b> ). | ose outside interests as required by the University's |  |  |

• Enter the email address on the Email PDF pop-up window and select Send.

|                   |                              | Email PI                      | )F                      |          |
|-------------------|------------------------------|-------------------------------|-------------------------|----------|
| Please<br>add a n | enter recipie<br>ew email ad | ents' email a<br>Idress. Max: | ddresses (Hit 'Ei<br>5) | nter' to |
| test@ut           | k.edu                        |                               |                         |          |
| 1.000             |                              |                               | ⊗ Cancel                | 🗐 Send   |

• Select the **Home** button to return to the *IRIS Mobile Home* screen. Or, select the **User** button to proceed with signing out of IRIS Mobile.

| ి < 🔊 🛞 | Outside Interest Disclosure Forms (Employee) $\vee$ |                                                                                                    |                                       |  |
|---------|-----------------------------------------------------|----------------------------------------------------------------------------------------------------|---------------------------------------|--|
|         |                                                     | C PDF                                                                                                    | ⑦ Help                                |  |
|         | Comments                                            | Outside Interests Disclosure 2018<br>Created By: Fuller, Clem<br>Personnel No: 00277443                                                                      | Document ID: 598<br>Status: Submitted |  |
|         |                                                     | Faculty and Staff                                                                                                    |                                       |  |
|         |                                                     | Instructions                                                                                                    |                                       |  |
|         |                                                     | This form is for the University of Tennessee faculty and staff to disclose outside interests as required by<br>Conflict of Interests Policy (Policy FI0125). | y the University's                    |  |

• Select **Sign Out** to log out of the IRIS Mobile system.

| 8 < |                                                     |               |
|-----|-----------------------------------------------------|---------------|
|     | Clem Fuller<br>() Sign Out                          |               |
|     | App Finder Settings About                           |               |
|     | Recent Activity Frequently Used                     |               |
|     | Outside Interest Disclosure Forms (Employee)<br>App | 5 minutes ago |

• Select **OK** to sign out of the system.

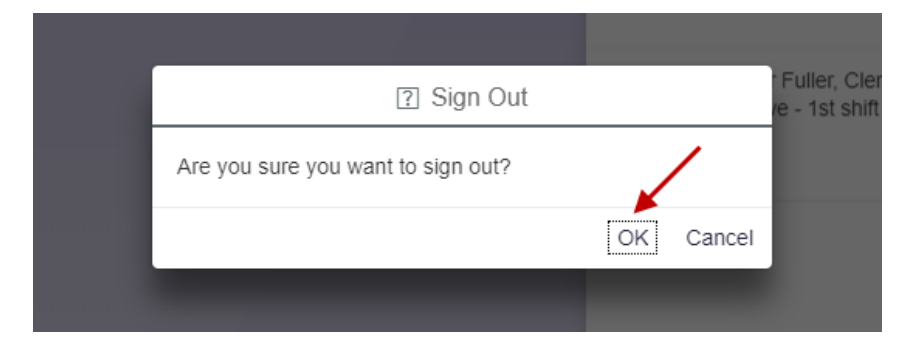